By recording a leave override, SACWIS users can specify the number of days that will be paid for each leave record, or override the number of paid leave days originally designated in the service or contract.

For example, an agency may pay for leave days only under special circumstances. Or, an agency may determine that they should pay more (or fewer) leave days than the default days paid for a particular leave record.

# The number of override days entered will determine the number of paid leave days included in a payment.

If the information is entered prior to payment creation, leave overrides will be included in the payment. However, if the leave override information is entered afterward, the payment will be marked for review.

Leave overrides can be accessed through the **Service Authorization Summary** screen or the **Service Authorization Detail** screen. Both ways are discussed below.

**Note:** Also available in the Knowledge Base are related articles on **Managing Add-On Cost Records** and **Editing a Service Authorization**.

## Navigating to the Child Specific Details Screen

- 1. On the SACWIS Home screen, click the Financial tab.
- 2. Click the **Services** tab.
- 3. Click the Service Authorization Summary link.

|                       | Case Provider |                 | se Provider Financial |          | Administration  |  |  |
|-----------------------|---------------|-----------------|-----------------------|----------|-----------------|--|--|
|                       | Servi         | ces Eligibility | Payment               | Benefits | JFS 04280/04281 |  |  |
| Maintain Service      |               |                 |                       |          |                 |  |  |
| Provider Ceilings     |               |                 |                       |          |                 |  |  |
| Service Authorization |               |                 |                       |          |                 |  |  |
| Summary               |               |                 |                       |          |                 |  |  |

The **Child Selection** screen appears.

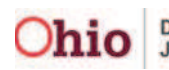

- 4. In the Service Auth Type field, choose Placement Services.
- 5. In the **Person ID** field, type in the appropriate **Person ID** number.

**Note:** If the **Person ID** is not known, you can perform a search using the **Person Search** button.

6. Click the **Go** button.

| Maintain Service<br>Provider Ceilings               | -Child Selection<br>Service Auth Type: * Placement Services 💌 | Created In Error: • E | clude C Include |                 | heip |
|-----------------------------------------------------|---------------------------------------------------------------|-----------------------|-----------------|-----------------|------|
| Service Authorization Service Authorization Summary | Person Search                                                 | - or -                |                 | Person ID: * Go |      |
|                                                     | Person ID:                                                    | Name:                 | Birth Date:     | Agency:         |      |

The **Placement Records** section appears at the bottom of the screen showing all placement settings made by your agency for the filter criteria that was selected.

7. Click the **Select** link in the appropriate row.

| <u>Maintain Service</u><br><u>Provider Ceilings</u> | Child Selection Service Auth Type: * Placement Services Created In Error: Created In Error: Created In Error: |
|-----------------------------------------------------|----------------------------------------------------------------------------------------------------|
| Service Authorization Service Authorization Summary | Person Search - Or - Person ID: * 1234567 Go                                                                  |
|                                                     | Person Name: Birth Date: County Department of Job and Family Services                                         |
|                                                     | Placement Records           Result(s) 1 to 3 of 3         Page 1 of 1                                         |
|                                                     | Service Type/Service Description Provider Name/ID Begin Date End Date Status Created In Error                 |
|                                                     | select                                                                                                    |
|                                                     | select                                                                                                    |

The **Child Specific Details** screen appears with information about the placement setting and the child who was selected as shown within the following links:

- Service Authorization History
- Placement Leave History
- Add-On Cost History

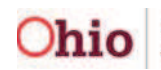

#### **Viewing a Placement Leave History**

1. On the Child Specific Details screen, click the Placement Leave History link.

| 1 |                      |              |             |                                  |  |
|---|----------------------|--------------|-------------|----------------------------------|--|
|   |                      |              |             |                                  |  |
|   | Begin Date:          |              | End Date:   | Add Service Authorization        |  |
|   | Begin Bater 1        |              | i cha bacor | <br>That set the mation equation |  |
|   |                      |              |             |                                  |  |
| 6 | Placement I          | eave History |             |                                  |  |
|   | La <u>Hacomone r</u> | ouve motory  |             |                                  |  |
|   | the main and Con     | Llinh        |             |                                  |  |
|   |                      |              |             |                                  |  |

The **Placement Leave History** section expands to show the leave information.

| Placement Leave History<br>Default Paid Leave Days: |        |                  |                 |                                      |                        |
|-----------------------------------------------------|--------|------------------|-----------------|--------------------------------------|------------------------|
| Begin Date End Date                                 | Reason | Total Leave Days | Leave Days Paid | Override Paid Leave Days<br>override | Created In Error<br>No |
| ■ <u>Add-on Cost History</u>                        |        |                  |                 |                                      |                        |
| Close                                               |        |                  |                 |                                      | Generate Report        |

- 2. To view this same leave information on the **Service Authorization Detail** screen, scroll up to the **Service Authorization History** section.
- 3. Click the Edit link.

| Child Specific Details        |              |            |               |            |                 |            |           |                |
|-------------------------------|--------------|------------|---------------|------------|-----------------|------------|-----------|----------------|
| Service Authorization History | ×            |            |               |            |                 |            |           |                |
| Auth Id                       | Service Desc |            | Cost Type     | Begin Date | End Date        | Status     | Created I | n Error        |
| edit<br>view payments         |              |            |               |            |                 | Approved   | No        |                |
| Begin Date:                   | End Date:    | Ad         | d Service Aut | horization |                 |            |           |                |
| Placement Leave History       |              |            |               |            |                 |            |           |                |
| Default Paid Leave Days:      |              |            |               |            |                 |            |           |                |
| Begin Date End Date           | Reason Total | Leave Days | Leave Da      | iys Paid   | Override Pa     | id Leave D | ays Cr    | eated In Error |
|                               |              |            |               |            | <u>override</u> |            | No        |                |
| ■ Add-on Cost History         |              |            |               |            |                 |            |           |                |

The **Service Authorization Detail** screen appears displaying details in the **Placement Leave Episodes** section.

| Placement<br>Default Paid L | Leave Episo<br>eave Days: 5 | des ———               |                        |                    |                                |                        | Other Direct Services<br>(M):<br>Beb Health Care (Non IV- | \$0.00                     |
|-----------------------------|-----------------------------|-----------------------|------------------------|--------------------|--------------------------------|------------------------|-----------------------------------------------------------|----------------------------|
| Begin<br>Date               | End Date                    | Reason                | Total<br>Leave<br>Days | Leave Days<br>Paid | Override<br>Paid<br>Leave Days | Created<br>in<br>Error | E Reimb):<br>Other (Non IV-E Reimb):<br>Non-Placement:    | \$0.00<br>\$0.00<br>\$0.00 |
|                             |                             | Hospital<br>Admission | 14                     | 0                  | 0 <u>override</u>              | No                     | Standard Cost:                                            | \$23.00                    |
|                             |                             |                       |                        |                    |                                |                        | Basic Cost:                                               | \$0.00                     |

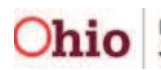

### **Overriding a Leave**

1. On the **Service Authorization Detail** screen, click the **Override** link in the **Placement Leave Episodes** section.

| Placement I<br>Default Paid Le | Leave Episo<br>eave Days: 5 | des                   |                        |                    |                                |                        | (A).<br>Other Direct Services<br>(M):<br>Beh Health Care (Non IV- | \$0.00           |
|--------------------------------|-----------------------------|-----------------------|------------------------|--------------------|--------------------------------|------------------------|-------------------------------------------------------------------|------------------|
| Begin<br>Date                  | End Date                    | Reason                | Total<br>Leave<br>Days | Leave Days<br>Paid | Override<br>Paid<br>Leave Days | Created<br>in<br>Error | Cther (Non IV-E Reimb):<br>Non-Placement:                         | \$0.00<br>\$0.00 |
|                                |                             | Hospital<br>Admission | 14                     | 0                  | 0 <u>override</u>              | No                     | Standard Cost:                                                    | \$23.00          |
|                                |                             |                       |                        |                    |                                |                        | Basic Cost:                                                       | \$0.00           |

The following warning box appears.

2. Click the **OK** button.

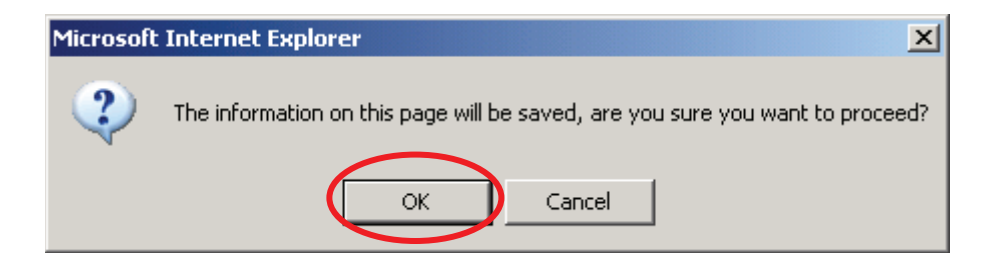

The Maintain Override Placement Leave Days screen appears.

- 3. Modify the fields as needed. The **Override Paid Leave Days** field is mandatory.
- 4. Click the **Save** button.

| Default Paid Leave Days:       | ement Leave Days       |                  |   |          |
|--------------------------------|------------------------|------------------|---|----------|
| Reason:                        | Hospital Admission     |                  |   |          |
| Total Leave Days:              | 14                     | Leave Days Paid: | 0 |          |
| Begin Date:                    |                        | End Date:        |   |          |
| Override Paid Leave<br>Days: * | 14                     |                  |   |          |
| Comments:                      | enter comments here    |                  |   | <b>A</b> |
|                                |                        |                  |   |          |
|                                |                        |                  |   | <b>v</b> |
|                                | Spell Check Clear 3931 |                  |   |          |

The Service Authorization Detail screen appears.

Page 4 of 7

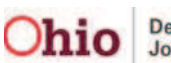

- 5. At the bottom of the screen, click the:
  - **Apply** button if you want to save the changes and remain on the screen.
  - **Save** button if you want to save the changes and return to the previous screen.
  - **Cancel** button if you want to cancel and return to the previous screen.

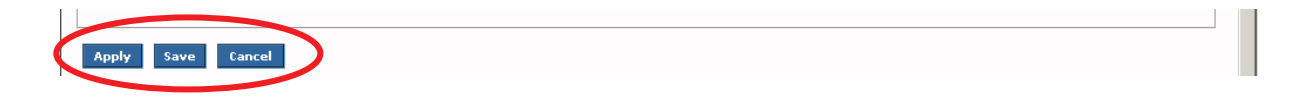

The saved information appears in the grid.

| Begin |          | _                     | Total         | Leave Dave | Override       | Created     | E Reimb):<br>Other (Nep I) ( 5 Beimb): | \$0.00  |
|-------|----------|-----------------------|---------------|------------|----------------|-------------|----------------------------------------|---------|
| Date  | End Date | Reason                | Leave<br>Days | Paid       | Leave Days     | in<br>Error | Non-Placement:                         | \$0.00  |
|       |          | Hospital<br>Admission | 14            | 0          | 14<br>override | No          | Standard Cost:                         | \$23.00 |
|       |          |                       |               |            |                |             | Basic Cost:                            | \$0.00  |
|       |          |                       |               |            |                |             | Other Add-on Cost                      |         |
|       |          |                       |               |            |                |             |                                        |         |

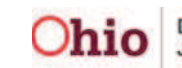

### Navigating to the Service Authorization Detail Screen

- 1. On the SACWIS Home screen, click the Financial tab.
- 2. Click the **Services** tab.
- 3. Click the Service Authorization link in the Navigation menu.

| Home Case               |          | Prov     | Provider    |         | Administration |                 |  |
|-------------------------|----------|----------|-------------|---------|----------------|-----------------|--|
|                         | <b>(</b> | Services | Eligibility | Payment | Benefits       | JFS 04280/04281 |  |
|                         |          |          |             |         |                | <u>help</u>     |  |
| <u>Maintain Service</u> |          |          |             |         |                |                 |  |
| Carvice Authorization   |          |          |             |         |                |                 |  |
| Service Authorization   |          |          |             |         |                |                 |  |
| ummary                  |          |          |             |         |                |                 |  |

The Service Authorizations Filter Criteria screen appears.

- 4. Type the appropriate filter criteria into the fields.
- 5. Click the **Search** button.

|   | Sort By: | Begin Date (Descending) |  |
|---|----------|-------------------------|--|
| ( | Search   | Clear Form              |  |

The **Service Authorizations** section appears at the bottom of the screen displaying all service authorizations that meet the selected criteria.

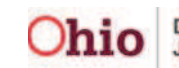

- 6. Click the Edit link or the Summary link in the appropriate row.
  - If you click the **Edit** link, the **Service Authorization Detail** screen appears. View information in the **Placement Leave Episodes** section, or follow the steps in the **Overriding a Leave** sub-section in this Knowledge Base Article.
  - If you click the **Summary** link, the **Child Specific Details** screen appears. To view the placement leave history, follow the steps in the **Viewing a Placement** Leave History sub-section in this Knowledge Base Article.

|   | Service A<br>Result(s) 1      | ervice Authorizations<br>esult(s) 1 - 15 of 210 Page : |                           |                                     |                                        |                     |                 |                                       |                     |        |               |          |                     |  |
|---|-------------------------------|--------------------------------------------------------|---------------------------|-------------------------------------|----------------------------------------|---------------------|-----------------|---------------------------------------|---------------------|--------|---------------|----------|---------------------|--|
|   |                               | Auth ID                                                | Client Name/<br>Person Id | Provider<br>Name/<br>Provider<br>Id | Contract<br>ID /<br>Contract<br>Number | Service<br>Category | Service<br>Type | Service<br>Description/<br>Service Id | Cost<br>Description | Status | Begin<br>Date | End Date | Creat<br>In<br>Erro |  |
| ( | <u>edit</u><br><u>summary</u> | )                                                      |                           |                                     |                                        |                     |                 |                                       |                     |        |               | N/A      | N/A                 |  |

#### **Cross Reference Information**

As previously mentioned, also available in the Knowledge Base are related articles on **Managing Add-On Cost Records** and **Editing a Service Authorization**.

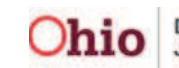